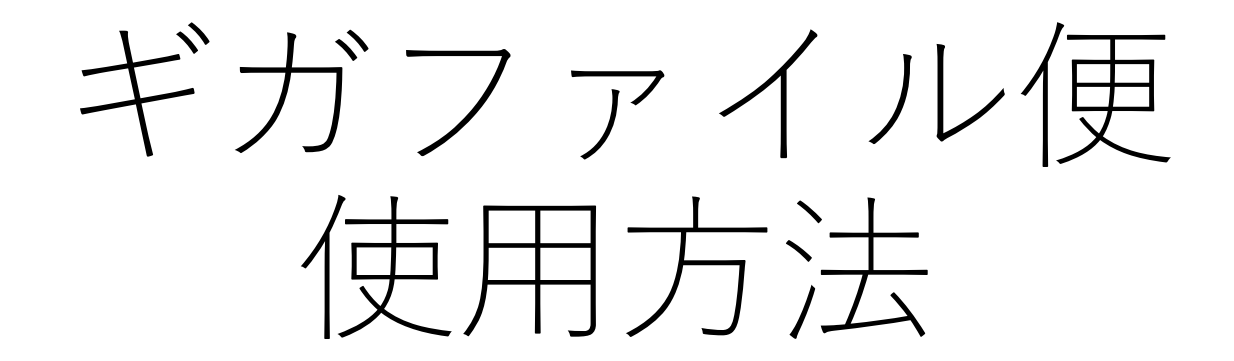

DICOM画像を大容量でもやりとりできるWEBサービスです 画像データはJPEGではなく、DICOM形式を送ってください。 まずは下記のURLにアクセスしてください。 <u>無料大容量 ファイル転送サービス GigaFile(ギガファイル)便</u>

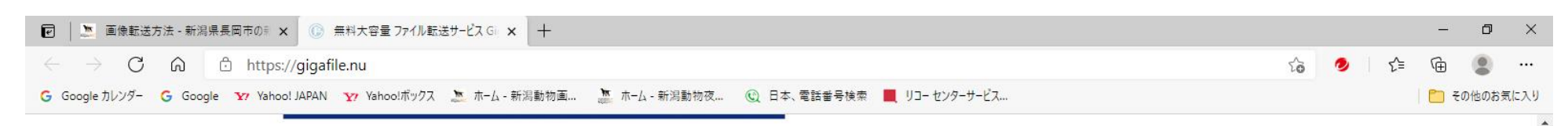

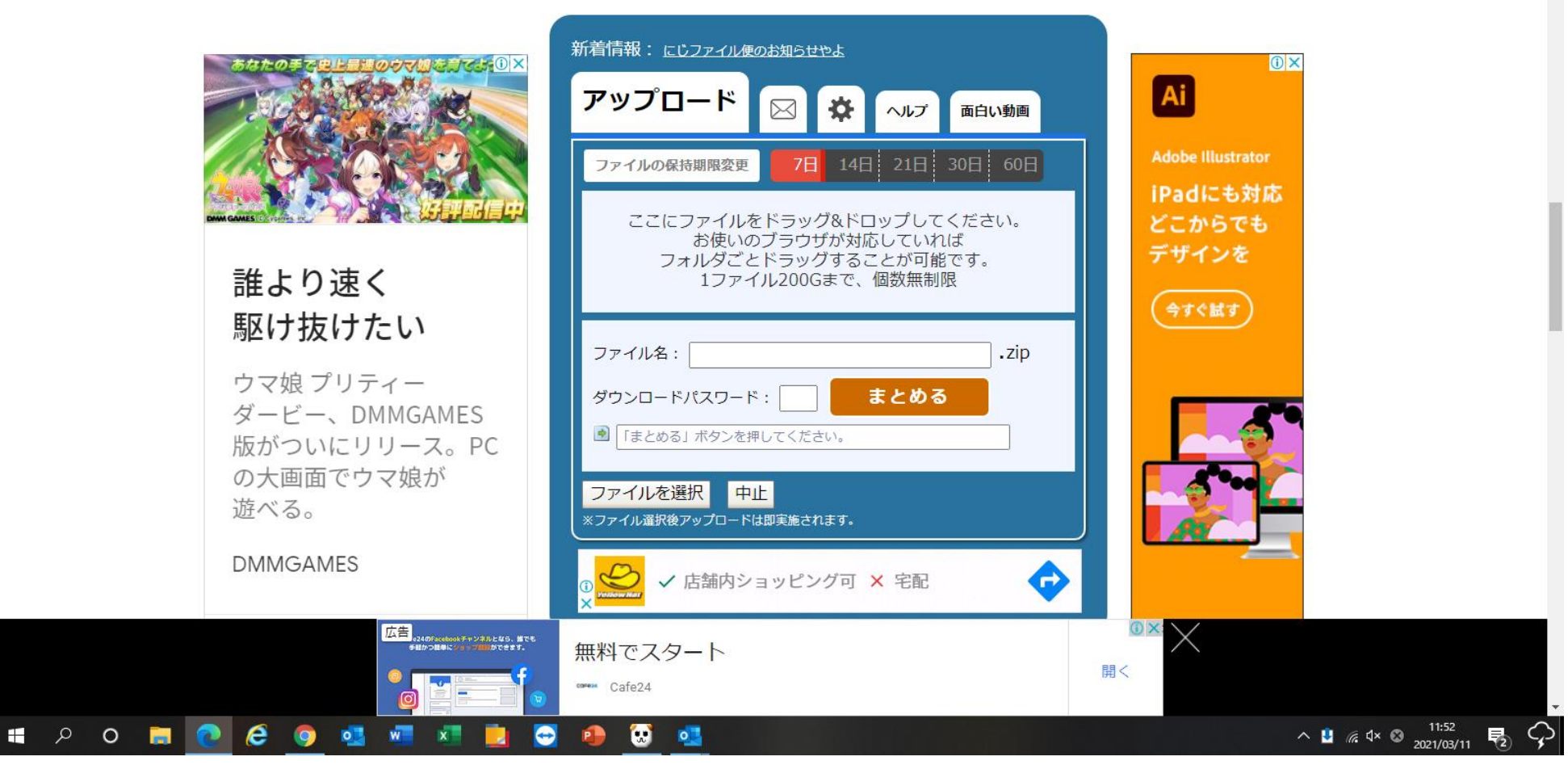

ギガファイル便を開いたら、真ん中のところまでスクロールしていく

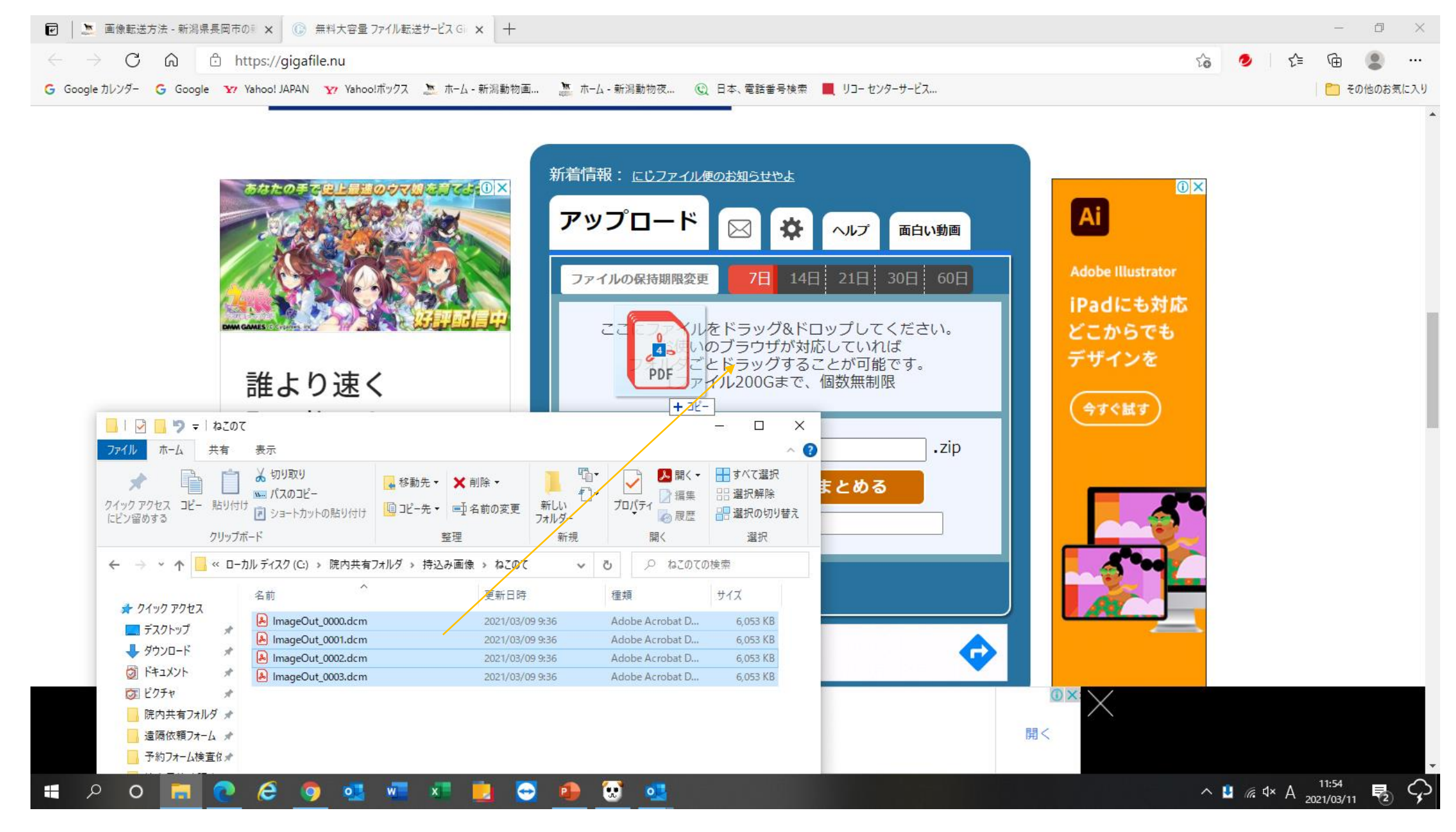

DICOMファイルの入ったフォルダを指定し、丸ごと所定の位置にドラッグ アンドドロップをする。(ファイルを全て指定しても出来ます)  

 ・ 画像転送方法 - 新潟県長岡市の ※ () 無料大容量 ファイル転送サービス Gi × 十

 o ×  $\leftrightarrow \rightarrow$  C  $\widehat{\square}$  https://gigafile.nu to 🤣 Ĥ ... Ġ Google カレンダー 🥝 Google 🗤 Yahoo! JAPAN 🦅 Yahoo!ボックス 速 ホーム - 新潟動物画... 🦉 ホーム - 新潟動物夜... 🔞 日本、電話番号検索 📕 リコーセンターサービス... 📋 その他のお気に入り ImageOut\_0001.dcm 0 💽 https://47.gigafile.nu/0318-dbcdbd17b723b3b( 削除丰一: 2965 ダウンロードパスワード: 設定 ダウンロード期限:2021年3月18日(木) このダウンロードURLを短くする QR表示 誰より速く ImageOut 0002.dcm 駆け抜けたい 45% ダウンロードパスワード: 設定 ウマ娘 プリティー Δ ダウンロード期限: ダービー、DMMGAMES Adobe QR表示 版がついにリリース。PC ImageOut\_0003.dcm の大画面でウマ娘が 0% 游べる。 ダウンロードパスワード: 設定 ダウンロード期限: DMMGAMES QR表示 ImageOut\_0000.dcm もっと見る〉 0 ダウンロードパフワード・ 設定 広告。 。24のFacebookチャンネルとなら、厳でも 手組かつ職業に少らップ相応ができます。 () X: 無料でスタート 開く corean Cafe24 🚛 P O 🚍 💽 🤗 💶 🚾 💶 ^ <u>↓</u> *(fi*, ↓× ⊗ 11:56 2021/03/11 **₹**2) 😥 💽 0 • .

ファイルのアップロードが1つずつ始まるので、全て終わるまで待つ CTの場合には枚数が多いので20分程度かかる可能性があります

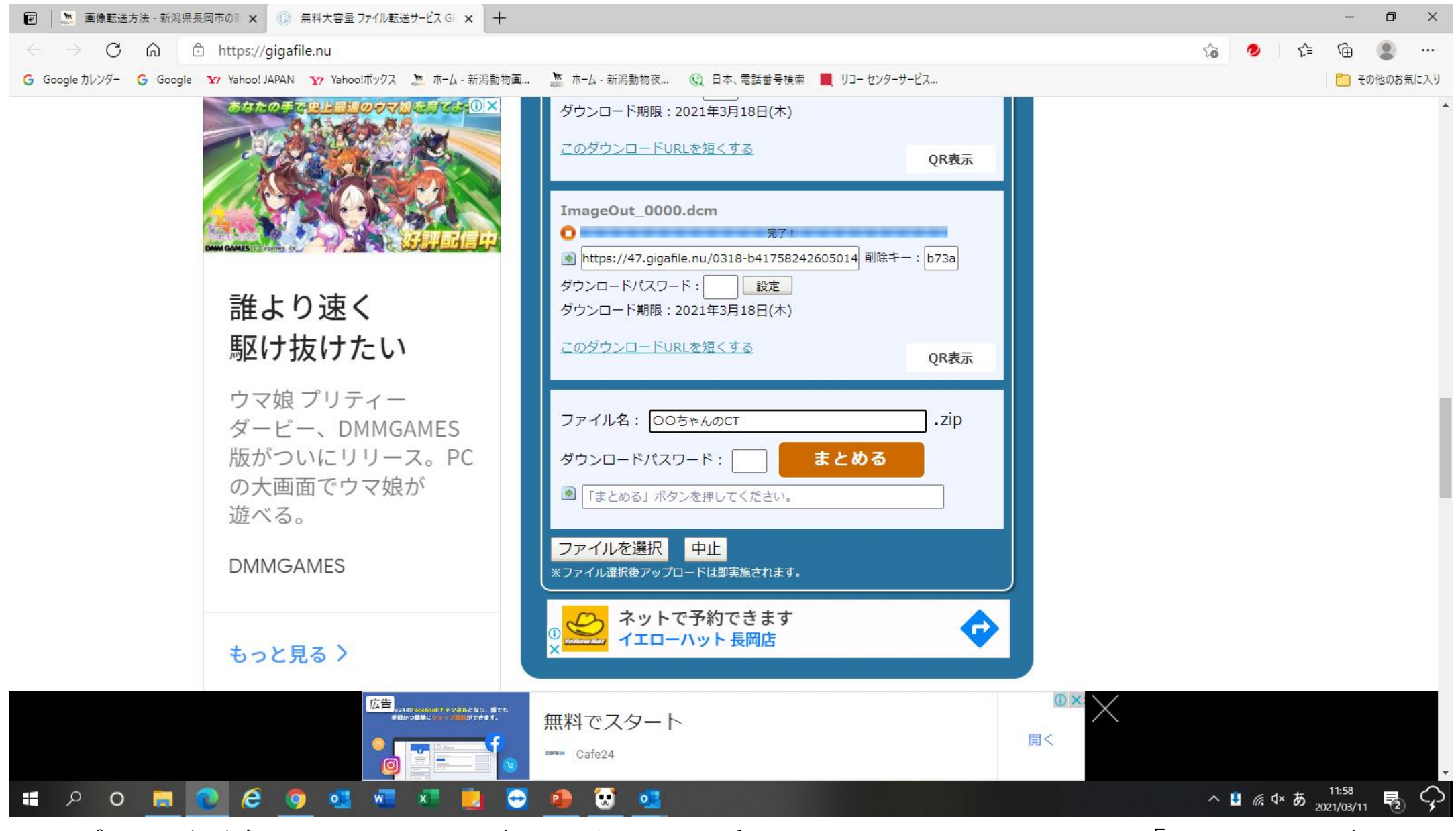

アップロードが全てのファイルで完了したら、一番下までスクロールすると、「まとめる」ボタン があるので、患者名がわかるようにファイル名をつけ、まとめるボタンを押す。

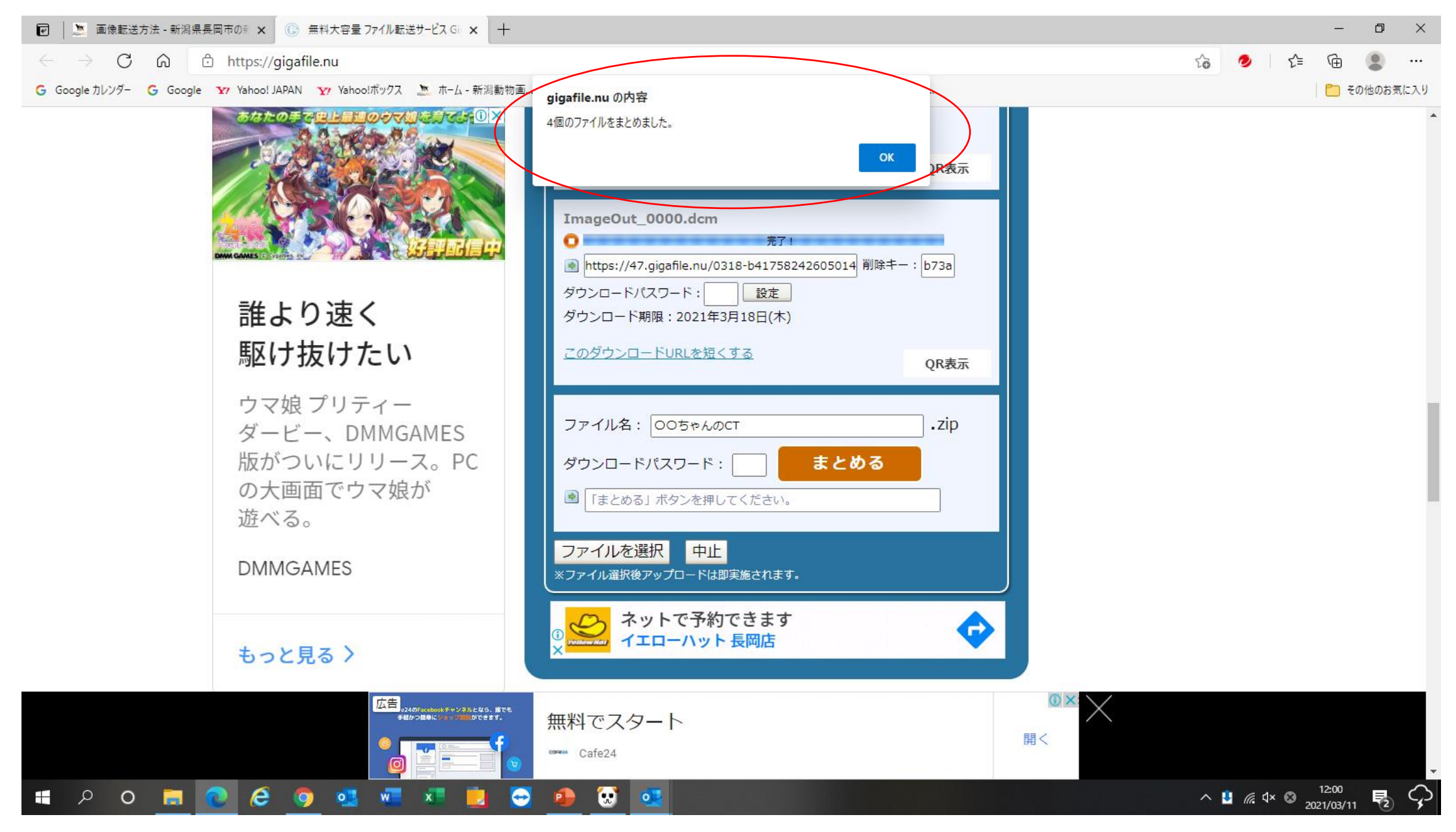

まとまったら、完了したメッセージが表示される。

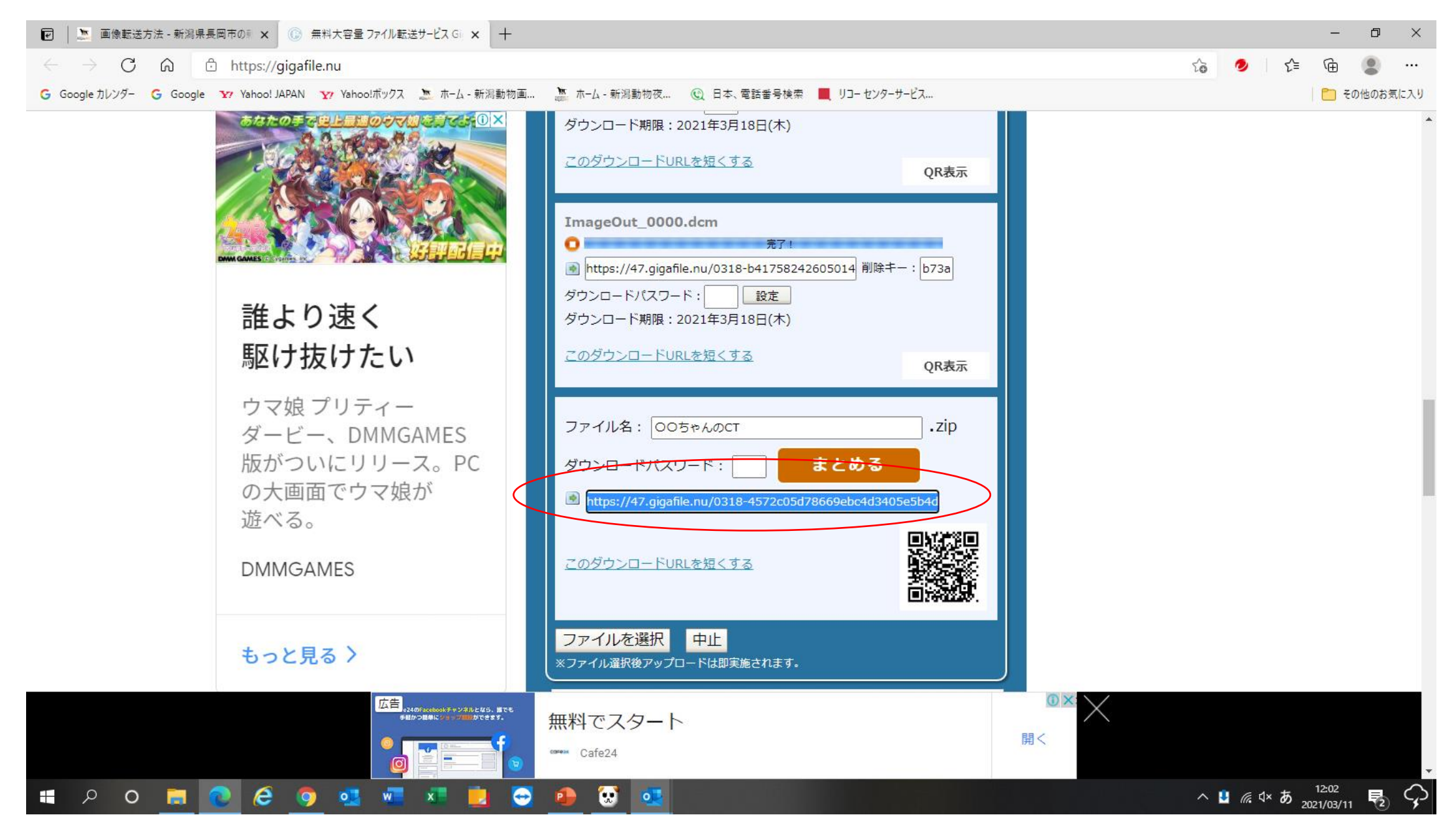

ダウンロード用のURLが生成されるのでこれをコピーする。

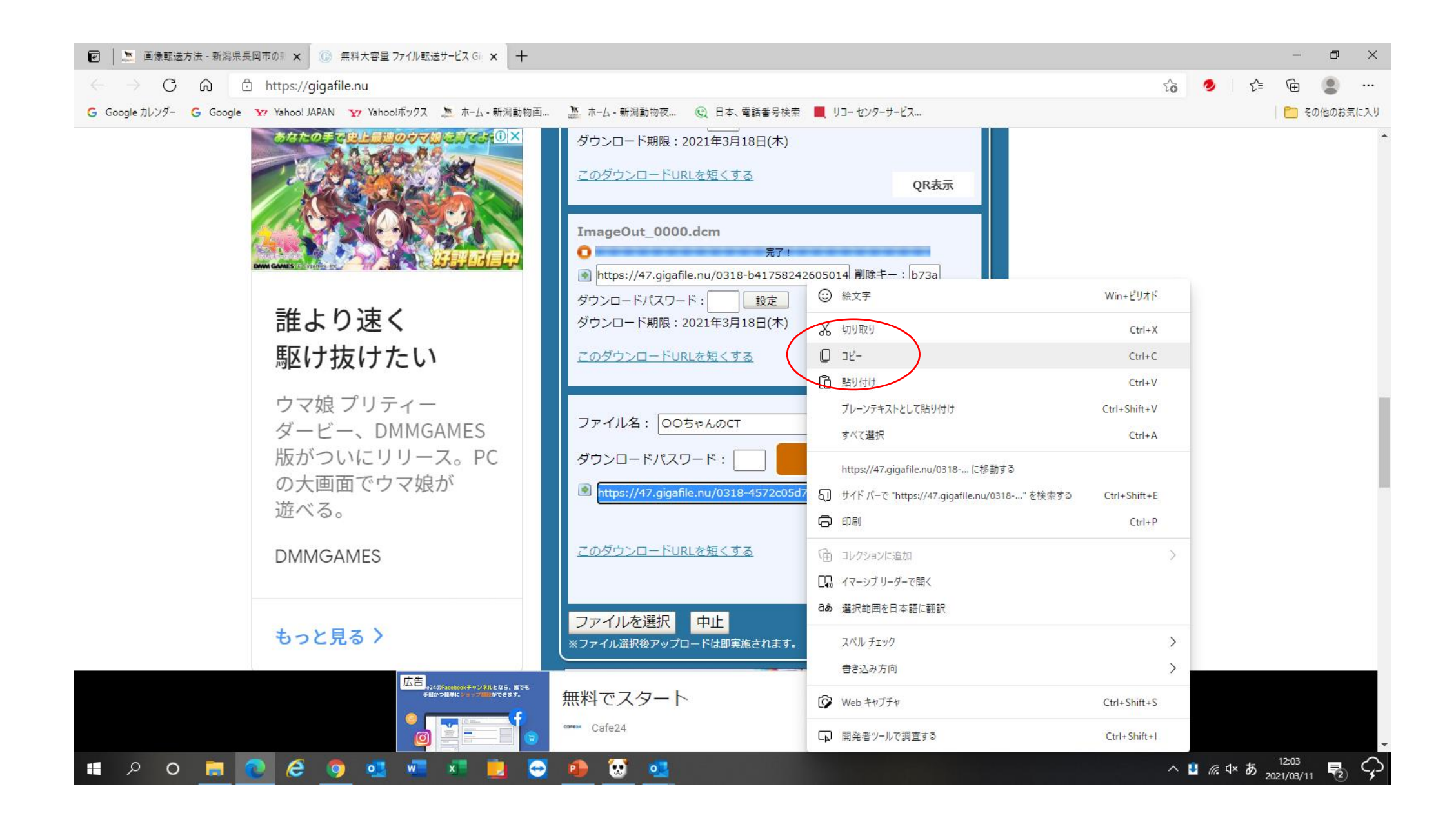

| naic          | Ahmics V4    | 「いい」<br>Ahmics V4 夜間           | X a,<br>DMI模泰结果.csv   |                                            | ) ( T                                      | 1                                                                                                    | Markey.                                                              |                                   |                                                                                                    |
|---------------|--------------|--------------------------------|-----------------------|--------------------------------------------|--------------------------------------------|----------------------------------------------------------------------------------------------------|----------------------------------------------------------------------|-----------------------------------|----------------------------------------------------------------------------------------------------|
|               | •            | _                              |                       | ⊟ ৲ ০ ∧ →                                  |                                            | ージ (HTML 形式)                                                                                                    | 団 – □ ×                                                              | セージ (HTML 形式)                     |                                                                                                    |
|               |              | $\otimes$                      |                       | ファイル メッセージ 挿入                              | 、 オプション 書式設定 校閲                            | ヘルプ 🔉 何をしますか                                                                                                    |                                                                      | ヘルプ ♀ 何をしますか                      |                                                                                                    |
| PC            | 環境設定         | ■ <mark>&gt;</mark><br>環境設定 夜間 | Trend<br>Micro_HE_Dow |                                            | ┆╴ӏӏ 、 А́ ѧ́ Ѥ ҂ Ё ҂ Ҝ<br>╩҂ ▲ ҂ ╞ ╼ ╼ ╚ ┍ | PFLス帳 名前の     G在初     ズイ・     ズイ・      ズイ・     ズイ・     ズー     ズイ・     ズイ・     ズイ・     ズイ・     ズー     ズイ・     ズー     ズイ・     ズー     ズイ・     ズー     ズイ・     ズー     ズー     ズイ・     ズー     ズー     ズイ・     ズー     ズー | <ul> <li>▶ フラグの設定 ▼</li> <li>! 重要度 - 高</li> <li>↓ 重要度 - 低</li> </ul> | アドレス帳名前の<br>確認     ファイルの署:<br>添付す | <ul> <li>▶ フラグの設定 ▼</li> <li>! 重要度 - 高</li> <li>4</li> <li>4</li> <li>重要度 - 低</li> </ul>                                                                                                    |
|               | dias         |                                |                       | クリップボード 🕟                                  | フォント                                       | □ 名前 挿入                                                                                                    | 90 A                                                                 | 名前挿入                              | タグ 15 へ                                                                                                    |
|               |              | <u>70</u>                      | 2 🧶                   |                                            | 新潟動物画像診断センター・                              |                                                                                                    |                                                                      | . <u>ne.jp);</u>                  |                                                                                                    |
| こみ箱           | Report Login | Uliana                         | ウイルスバスター決<br>済保護ブラウザ  |                                            |                                            |                                                                                                    |                                                                      |                                   |                                                                                                    |
|               | 1.           | -                              |                       | 送信(S)<br>件名(U)                             |                                            |                                                                                                    |                                                                      |                                   |                                                                                                    |
|               | CIOS         |                                | xa,                   |                                            |                                            |                                                                                                    |                                                                      |                                   |                                                                                                    |
| コントロール パネル    | Viewer Login | scan - ショートカット                 | 顧客ペット検索一              | 〇〇動物病院です。                                  |                                            |                                                                                                    |                                                                      |                                   |                                                                                                    |
|               |              | 19973                          | 覚表.csv                |                                            |                                            |                                                                                                    |                                                                      |                                   |                                                                                                    |
|               | ***          |                                |                       | ○○ちゃんの CT データ                              | タです。下記の URL からダウン                          | ロードしてください。                                                                                                    |                                                                      |                                   |                                                                                                    |
|               |              |                                |                       | https:///17 gigafile nu/                   | /0318-4572c05d78669ebc4d340                | 15e5b//d359c/                                                                                                    |                                                                      | -                                 |                                                                                                    |
| Google Chrome | GOM Player   | ウィルスパスタークラ                     | nao 123               | https://www.gigunicinu/                    | 0010 4072000010000000040040                |                                                                                                    |                                                                      |                                   |                                                                                                    |
|               |              |                                |                       | *************                              | *****                                      |                                                                                                    |                                                                      | 便                                 |                                                                                                    |
|               |              | xa,                            |                       |                                            |                                            |                                                                                                    |                                                                      |                                   |                                                                                                    |
| TeamViewer    | 院内共有フォルダ     | 領収実績日報.csv                     | Microsoft Edge        | 休式会社 新潟動<br>Niigata Animal Ima             | 辺物画像診断センター<br>pring Center                 |                                                                                                    |                                                                      |                                   |                                                                                                    |
|               |              |                                | 10.00                 | Nigata Aminar ma                           | iging center                               |                                                                                                    |                                                                      |                                   | ・放射線治療>(niigata-                                                                                                    |
|               |              | x a                            |                       | 〒940-2121 新潟県                              | 県長岡市喜多町 427-4                              |                                                                                                    |                                                                      |                                   | The state of the state of the s |
|               | 3            |                                |                       | TEL : 0258-86-6623                         | 3 FAX : 0258-86-6624                       |                                                                                                    |                                                                      |                                   |                                                                                                    |
| Ahmicsホームページ  | ラヘル屋さん9      | 診療検索.csv                       | 計算表.xls               | E-mail : nagaoka@ <u>niigata-aic.co.jp</u> |                                            |                                                                                                    |                                                                      | 覧ください                             |                                                                                                    |
|               |              |                                |                       | facebook : https://                        | www.facebook.com/NiigataAIC                |                                                                                                    |                                                                      |                                   |                                                                                                    |
|               |              | xa,                            | X a,                  |                                            | · · · ·                                    |                                                                                                    |                                                                      |                                   |                                                                                                    |
| Ahmics問い合わせ   | TEPRA SPC10  | DM検索結果                         | 診療実績日報.csv            | **********                                 | ******                                     |                                                                                                    | <b>v</b>                                                             |                                   | <b>.</b>                                                                                                    |
| ページ           |              | as.csv                         |                       |                                            | - These                                    |                                                                                                    | AN THE                                                               |                                   |                                                                                                    |
| م 🖿           | 0 🥫          |                                | 🧿 💁 🖬                 | a 🔹 💼 😁                                    | ی 😥 😔                                      |                                                                                                    |                                                                      | ^ 😃 (i                            | <sup>〔12:06</sup><br>2021/03/11 - 12:06                                                                                                    |

ダウンロード用のURLをメール本文に張り付け、患者名などの情報を加えて、新潟動物画像診断センター (<u>nagaoka@niigata-aic.co.jp</u>)にダウンロード案内のメールをしてください。